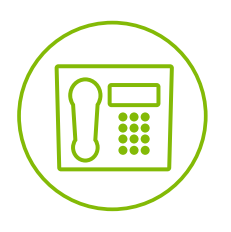

# Telesystem Hosted Call Center - Agent

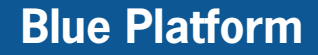

**Ouick Reference Guide** 

# **Getting Started**

## Select Your Outgoing Call Identity

1. In the Dialer, click **Outbound CLID** 

2. From the drop-down list, select the phone number to display when you are making a call.

NOTE: Any calls made directly from the physical phone will default to the outbound caller ID associated with that station.

## **Dial Ad Hoc Number**

In the Dialer, enter the number to call and click **Dial** 

## Make Emergency Call to Supervisor

While on a call, click the Emergency 🎎 button in the Supervisors panel to let the system select a supervisor, or click an available supervisor and then click EMER for that supervisor.

#### Phone States/Monitor Supervisors

You monitor supervisors using the Supervisors panel located in the Contacts pane. This shows the real-time state of the supervisors who you report to.

The possible phone states when monitoring users are:

• Idle 问

Private 🔒

- Busy 🦲
- Ringing
- Do Not Disturb Θ
- Call Forwarding Always • Unknown 🔘
- Agent Automatic Call Distribution (ACD) States

Your ACD state can be one of the following:

- 🚨 Available You are available to receive calls.
- 🚨 Unavailable You are not available to receive calls. Based upon settings by your administrator there could be unique unavailable codes.
- B Wrap Up You are wrapping up a call and you are temporarily unavailable to receive calls.

#### Change your own ACD State and Set Unavailable Code

- 1. At the top, right-hand side of the main window, click ACD states and then select your new state from the drop-down list
- 2. If your administrator has setup specific unavailable codes, a list of codes to choose from appears. Select the code that best describes the reason for your unavailability ACD: & Unav

# **Assigning Call Codes**

## Tag ACD Call with Disposition Codes (if enabled)

More than one disposition code can be assigned to a call.

#### To assign disposition codes to a current call:

- 1. In the Call Console, click the call.
- 2. From the list that appears, select a disposition code. The code is applied to the call and sent to the server.

#### To assign disposition codes in Wrap-Up:

- 1. When in Wrap-Up, click **Disposition Code** 🛄 in the Call Console header.
- 2. From the drop down list that appears, select a code. The code is applied to the last released call.

# **Transferring a Call**

## **Blind Transfer Call**

Calls can be blind transferred while active, held, or ringing (in).

- 1. To transfer the call to an ad hoc number, enter the number in the Dialer and then click **Transfer**.
- 2. To transfer the call to a contact, click a contact in one of the contact's directories and then click **TXR** for that contact.

#### **Transfer Call with Consultation**

Calls can be transferred while active, held, or ringing (in).

- 1. Dial the number or contact to transfer the call over to.
- 2. When the call is answered, speak to the party.
- 3. From the Call Console, select the original call.
- 4. Move the mouse over the new call and click **TXR**.

# **Escalate Call to Supervisor**

#### **Blind Escalate Call to Supervisor**

- 1. While on a call, click **Escalate** in the Supervisors panel to let the system select a supervisor, or click an available supervisor and then click **ESC** for that supervisor. The new call appears in the Call Console.
- 2. In the Call Console, select the original call.
- 3. Without waiting for the supervisor to answer, move the mouse over the call to the supervisor and then click **TXR**.

#### **Escalate Call with Consultation**

- 1. While on a call, click **Escalate** in the Supervisors panel to let the system select a supervisor, or click an available supervisor and then click **ESC** for that supervisor.
- 2. When the call is answered, consult with the supervisor.
- 3. In the Call Console, select the original call.
- 4. Move the mouse over the new call and then click **TXR**.

# Escalate Call with Conference or Hand Over

- 1. While on a call, click **Escalate** in the Supervisors panel to let the system select a supervisor, or click an available supervisor and then click **ESC** for that supervisor.
- 2. When the call is answered, consult with the supervisor.
- 3. In the Call Console, select the original call.
- 4. Move the mouse over the call to the supervisor and click **CONF**. The call appears in the Call Console Conference panel.
- 5. To hand over the call to the supervisor, click **LEAVE** in the Conference Call panel. The customer and the supervisor continue their conversation.

#### **Escalate Call with Mid-Conference Hold**

- 1. While on a call, click **Escalate** in the Supervisors panel to let the system select a supervisor, or click an available supervisor and then click **ESC** for that supervisor.
- 2. When the call is answered, consult with the supervisor.
- 3. In the Call Console, select the original call.
- 4. Move the mouse over the call to the supervisor and then click CONF.
- 5. To put the conference on hold, click **HOLD** in the Conference Call panel header. The other parties continue their conversation and the calls stay in the Conference Call panel.